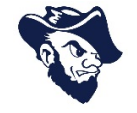

This is the login page for the work order request system.

Your login is your SDSMT email address.

Your password is your SDSMT login password.

| DUDE<br>solutions.                                                                                                    | SOFTWARE FOR SMARTER OPERATIONS                                                                                                    |
|----------------------------------------------------------------------------------------------------|----------------------------------------------------------------------------------------------------|
| Asset Essentials™<br>Login<br>Login                                                                                                    | Asset Essentials is the premier enterprise CMMS technology to better manage your preventive maintenance, work orders, spare parts inventory and more. |
| By logging into Asset Essentials you agree with our <u>Terms Of Use</u> and<br><u>Privacy Policy</u> .<br>© Copyright 2018 - Smartware Group, inc., a Dude Solutions, inc. company<br>- All Rights Reserved   2.23.530.0 |                                                                                                    |

## Request Tutorial – SD School of Mines and Technology

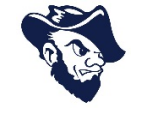

This will be the landing page you see when you login.

Note – anything with an asterisk (\*) is required.

First, you will need to enter your location in the work requested section.

Please click the location icon  $\implies$   $\mathfrak{R}_{2}$  Next, select your location from the list.

Next, select the icon/work category that best relates to your issue.

|                |                                   | QUESTS             |                                         |                |                     |                      |                 |          |                  |          |                        |  |    | ?                          | *             |
|----------------|-----------------------------------|--------------------|-----------------------------------------|----------------|---------------------|----------------------|-----------------|----------|------------------|----------|------------------------|--|----|----------------------------|---------------|
| n<br>Dashboard | Save 3 Cancel                     |                    |                                         |                |                     |                      |                 |          |                  |          |                        |  | Во | old Text: * - Denotes a re | ouired field. |
| Calendar       | WELCOME TO THE SD M               | INES WORK          | ORDER REQUEST PAGE                      |                |                     |                      |                 |          |                  |          |                        |  |    |                            |               |
| ۹.             | SD Mines Residence Life           | , please conta     | act your Hall Director to s             | ubmit a work   | request.            |                      |                 |          |                  |          |                        |  |    |                            |               |
| Work Orders    | For emergency work orde           | rs, please co      | ntact the Service Respon                | se Center at   | 605-394-2251.       |                      |                 |          |                  |          |                        |  |    |                            |               |
|                | For after hour emergencie         | es, contact Ca     | impus Safety at 605-394-                | 6100.          |                     |                      |                 |          |                  |          |                        |  |    |                            |               |
|                | > SELECT REGION/SITE              |                    |                                         |                |                     |                      |                 |          |                  |          |                        |  |    |                            |               |
|                | ✓ WORK REQUESTED                  |                    |                                         |                |                     |                      |                 |          |                  |          |                        |  |    |                            |               |
|                | Please be as detailed as possible | . Use the location | n icon to the right of the drop d       | own menu to se | lect your building. |                      |                 |          |                  |          |                        |  |    |                            |               |
|                | Location: *                       |                    | - 2                                     |                |                     |                      |                 |          |                  |          |                        |  |    |                            |               |
|                | Work Category: *                  | K                  | <u>, 1</u>                              | l à            | r                   |                      | 8               | <b></b>  |                  |          |                        |  |    |                            |               |
|                |                                   | Carpentry          | Ceilings                                | Custodial      | Dining              | Doors/Hardware/Locks | Electrical      | Elevator | Event Set-<br>up | Flooring | Glass/Window<br>Repair |  |    |                            |               |
|                |                                   |                    |                                         |                |                     | _                    |                 |          |                  |          |                        |  |    |                            |               |
|                |                                   | <u> 440</u>        | •                                       | -` <b>`</b>    |                     | 7                    | $\odot$         | ×        | 5                | 谷        | $\odot$                |  |    |                            |               |
|                |                                   | Grounds            | Heating/Ventilation/Air<br>Conditioning | Lighting       | Moving/Delivery     | Painting/Wall Repair | Pest<br>Control | Planned  | Plumbing         | Roofing  | Safety                 |  |    |                            |               |
|                | Work requested: *                 |                    |                                         |                |                     | B/U "⊳l@a            | 0 5 5           |          |                  |          |                        |  |    |                            |               |
|                |                                   |                    |                                         |                |                     |                      |                 |          |                  |          |                        |  |    |                            |               |
|                |                                   |                    |                                         |                |                     |                      |                 |          |                  |          |                        |  |    |                            | _             |
|                |                                   |                    |                                         |                |                     |                      |                 |          |                  |          |                        |  |    |                            |               |

## **Request Tutorial – SD School of Mines and Technology**

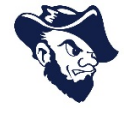

After you select the icon/work category that best relates to your issue.

In the work requested field, please be as detailed as possible with the description of the issue.

There is an option to attach an image or file at the bottom.

## When the form is complete, make sure you hit the SAVE button 👄 🛽 🖻 Save

|                                   | QUESTS            |                                         |                                                                                                    |                                                                                                    |                                                                                                    |                                                                                                    |                                                                                                    |                                                                                                    |                                                                                                    |                                                                                                    |                                                                                                    |
|-----------------------------------|-------------------|-----------------------------------------|----------------------------------------------------------------------------------------------------|----------------------------------------------------------------------------------------------------|----------------------------------------------------------------------------------------------------|----------------------------------------------------------------------------------------------------|----------------------------------------------------------------------------------------------------|----------------------------------------------------------------------------------------------------|----------------------------------------------------------------------------------------------------|----------------------------------------------------------------------------------------------------|----------------------------------------------------------------------------------------------------|
| Save Cancel                       |                   |                                         |                                                                                                    |                                                                                                    |                                                                                                    |                                                                                                    |                                                                                                    |                                                                                                    |                                                                                                    |                                                                                                    |                                                                                                    |
| WORK REQUESTED                    |                   |                                         |                                                                                                    | 1. I.I.                                                                                                    |                                                                                                    |                                                                                                    |                                                                                                    |                                                                                                    |                                                                                                    |                                                                                                    |                                                                                                    |
| Please be as detailed as possible | . Use the locatio | n icon to the right of the drop o       | own menu to s                                                                                                    | alect your building.                                                                                                    |                                                                                                    |                                                                                                    |                                                                                                    |                                                                                                    |                                                                                                    |                                                                                                    |                                                                                                    |
| Work Category: *                  | Carpentry         | <u></u><br>Ceilings                     | Custodial                                                                                                    | Dining                                                                                                    | Doors/Hardware/Locks                                                                                                    | Electrical                                                                                                    | Elevator                                                                                                    | Event Set-<br>up                                                                                                    | Flooring                                                                                                    | Glass/Window<br>Repair                                                                                                    |                                                                                                    |
|                                   | Grounds           | Heating/Ventilation/Air<br>Conditioning | Lighting                                                                                                    | (a ←<br>Moving/Delivery                                                                                                    | Painting/Wall Repair                                                                                                    | Pest<br>Control                                                                                                    | E<br>Planned                                                                                                   | Plumbing                                                                                                    | Roofing                                                                                                    | ی<br>Safety                                                                                                    |                                                                                                    |
| Work requested: *                 |                   |                                         |                                                                                                    |                                                                                                    | в / ц 💞 🔞                                                                                                    | (9 🐌 🖬                                                                                                    | I                                                                                                    |                                                                                                    |                                                                                                    |                                                                                                    |                                                                                                    |
|                                   |                   |                                         |                                                                                                    |                                                                                                    |                                                                                                    |                                                                                                    |                                                                                                    |                                                                                                    |                                                                                                    |                                                                                                    |                                                                                                    |
| Documents/Images:                 | Drag & Drop       | file(s) here to upload                  |                                                                                                    | Browse                                                                                                    |                                                                                                    |                                                                                                    |                                                                                                    |                                                                                                    |                                                                                                    |                                                                                                    |                                                                                                    |
|                                   | Work requested: * | WY REQUESTS                             | WY REQUESTS         Save       Cancel         SELECT REGION/SITE         Work REQUESTED         Use as detailed as postible. Use the location icon to the right of the drop of Locations: *         Work Category: *         Image: Carpentry         Image: Carpentry         < | WY REQUESTS         Sare       Cancel         SELECT REGION/SITE         Work REQUESTED         Work Category:       Image: Carpentry         Calings       Image: Carpentry         Grounds       Image: Carpentry         Work requested:       Image: Carpentry         Documents/Image:       Drag & Drop flie(s) here to upload | WIT REQUESTS         Save       Cancel         Seve       Cancel         Seve       Cancel         VORK REQUESTED         Work Category: *       Cellings         Work Category: *       Cellings         Crounds       Example         Unrig       Cellings         Custodial       Dining         Dining       Cellings         Work requested: *       Image: Conditioning         Documents/Images:       Drop file(s) here to upload | WY REQUESTS         Same       Cancel         SELECT REGION/SITE         Work REQUESTED         Work Category: *         Image: Carpentry         Callings         Catodial         Dining         Doors/Hardware/Locks         Grounds         Heating/Ventilation/Ari         Lighting         Moving/Delivery         B         Documents/Images:         Drag & Drop file(s) here to upload | MY REQUESTS         Save       Cance         Stelect Responsive         Vork Requested:         Work Category: | See Carcel     • WORK REQUESTES     • WORK REQUESTES     • WORK REQUESTES     • Work Category: •                 • Ourged      • Ourged       • Ourged </th <th>See a dealed a possible. Use the location to the fight of the dop down meru to select your building.   VORK REQUESTED     Work Category: *     Image: Carpentry     Image: Carpentry</th> <th>Work Category:*     Image: Browned Category:*     Work Category:*     Image: Browned Category:*     Image: Browned Category:*     Ima</th> <th>VICE REQUESTS     VICE RECIDENT     VICE RECIDENT     VICE REQUESTS     Veck Category:                                                                                                    &lt;</th> | See a dealed a possible. Use the location to the fight of the dop down meru to select your building.   VORK REQUESTED     Work Category: *     Image: Carpentry     Image: Carpentry | Work Category:*     Image: Browned Category:*     Work Category:*     Image: Browned Category:*     Image: Browned Category:*     Ima | VICE REQUESTS     VICE RECIDENT     VICE RECIDENT     VICE REQUESTS     Veck Category:                                                                                                    < |